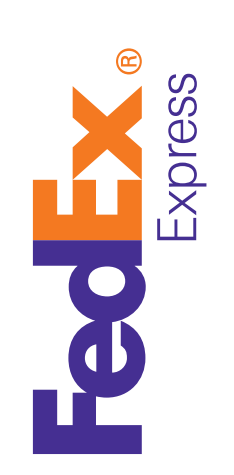

# Streamline your international paperwork

Save time and money by using Electronic With Originals (EWO) for your international paperwork needs with FedEx Ship Manager™ at fedex.com.

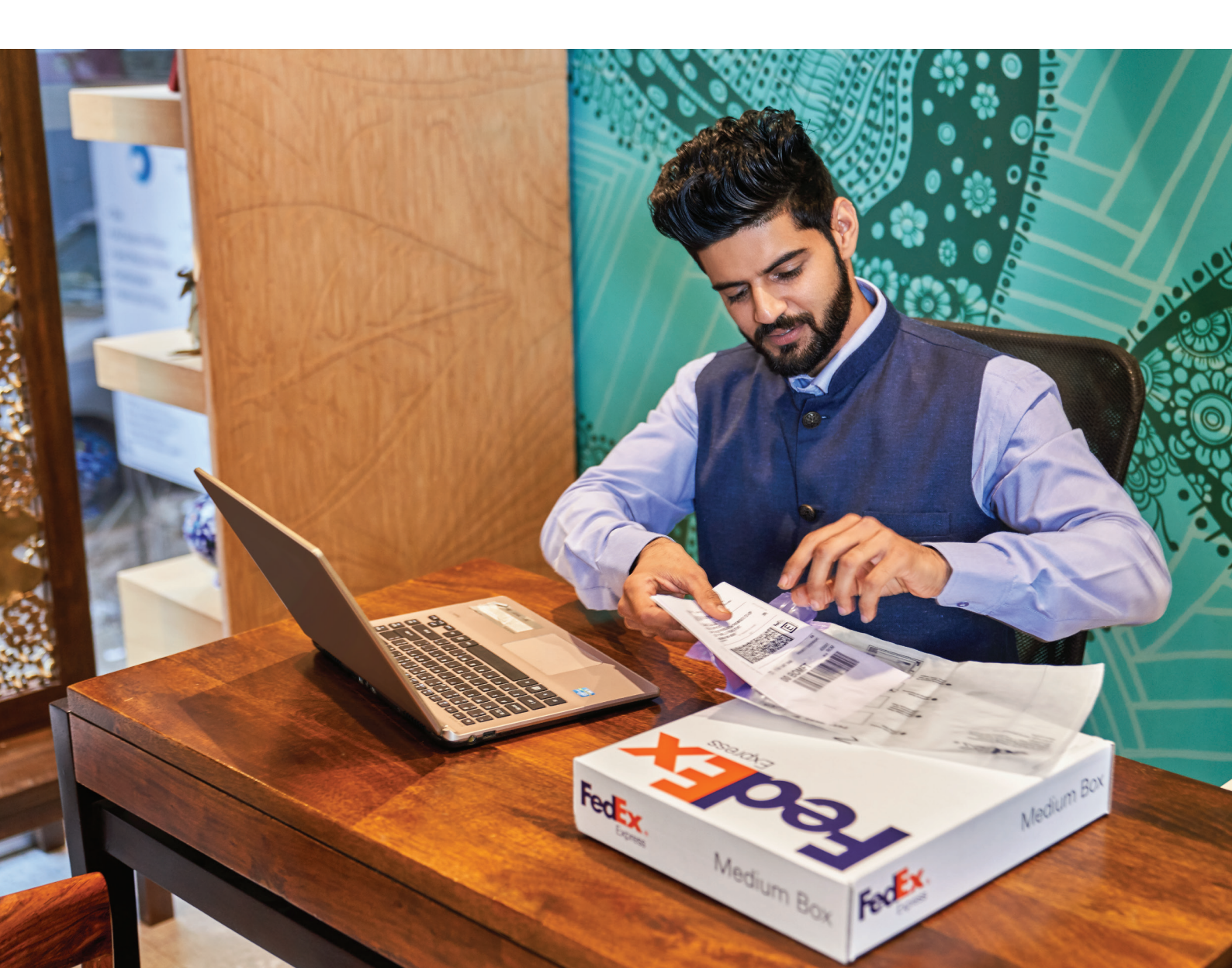

## Reduce the risk of Customs delays with FedEx Ship Manager™ at fedex.com

### What is FedEx<sup>®</sup> Electronic Trade Documents?

FedEx<sup>®</sup> Electronic Trade Documents (ETD) is an international<sup>(1)</sup> shipping solution that allows you to submit your signed Customs documents electronically so you no longer need to print multiple copies.

## An option if paper documentation is still required

In India, paper copies are required for Customs clearance when you opt for ETD. Hence, we bring the option of Electronic With Originals (EWO) to provide seamless upload of the required documents for Customs clearance.

You would need to print and attach these documents. The number of copies required to be printed will be less than what you would need for a non-ETD or a non-EWO shipment.

## Let's get started!

(1) Due to Customs restrictions or other regulatory requirements, Electronic Trade Documents is not available in all locations. Visit https://www.fedex.com/content/dam/fedex/us-united-states/ services/Commercial\_Invoice\_Country\_List.pdf for full country availability.

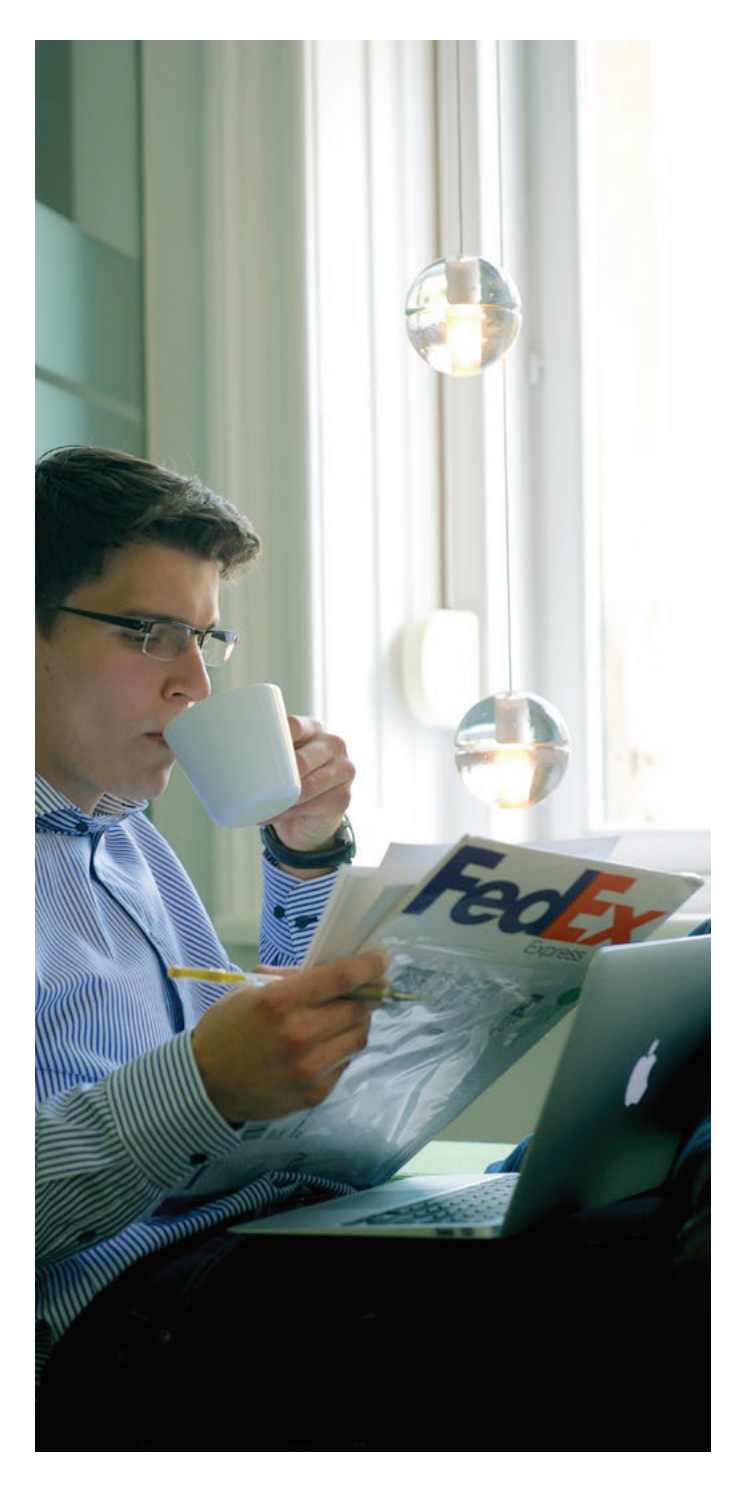

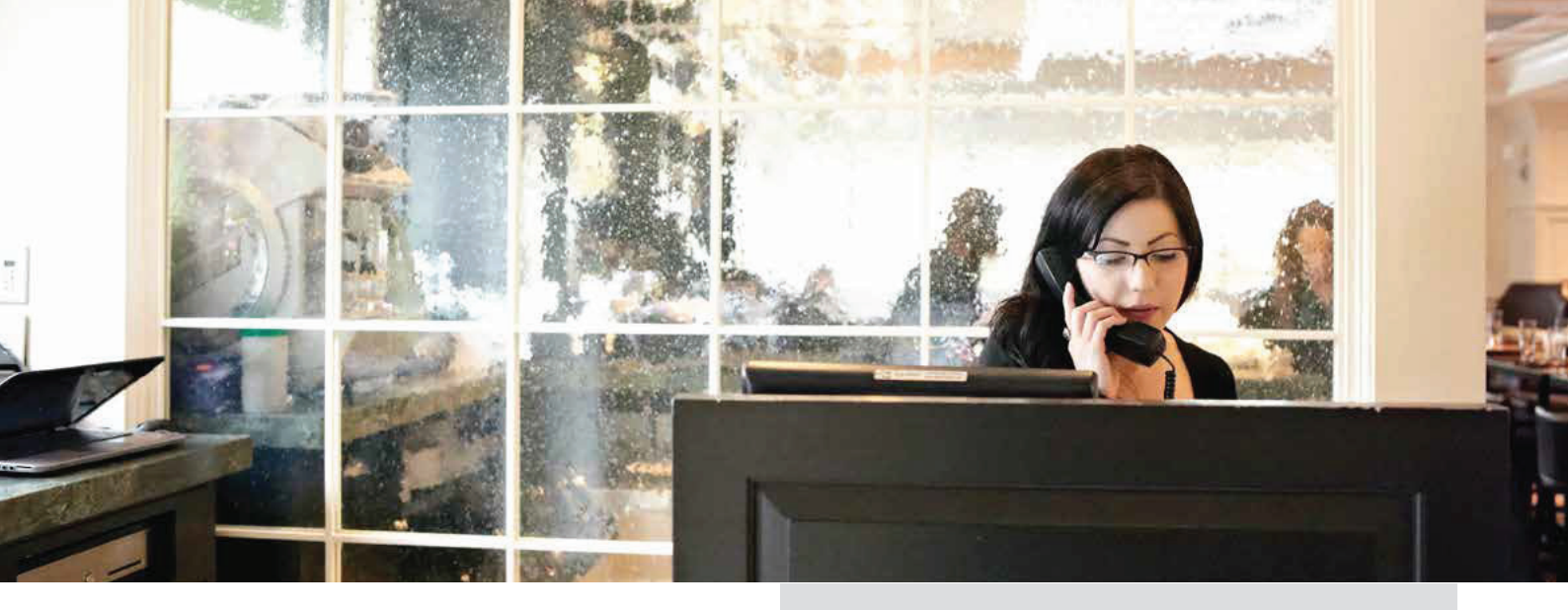

## Benefits

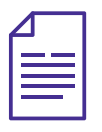

Prepare your Customs documents electronically.

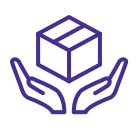

Simple and easy to use.

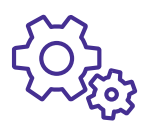

Reduced risk of Customs clearance delays.

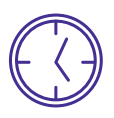

Less paperwork is printed, saving time and money.

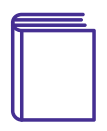

Minimized risk of lost, missing or damaged trade records.

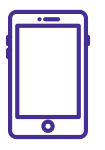

We may notify you when your shipment is delayed in Customs clearance.

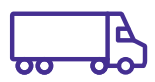

Quicker pick-up time due to simple process.

## Features

Ship history View and save your shipping history from the last 90 days.

**Preferences** Display frequently used shipping information and more.

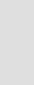

Address book Store names and addresses and create recipient groups by location.

Pending shipments Save your shipment details for use at a later date.

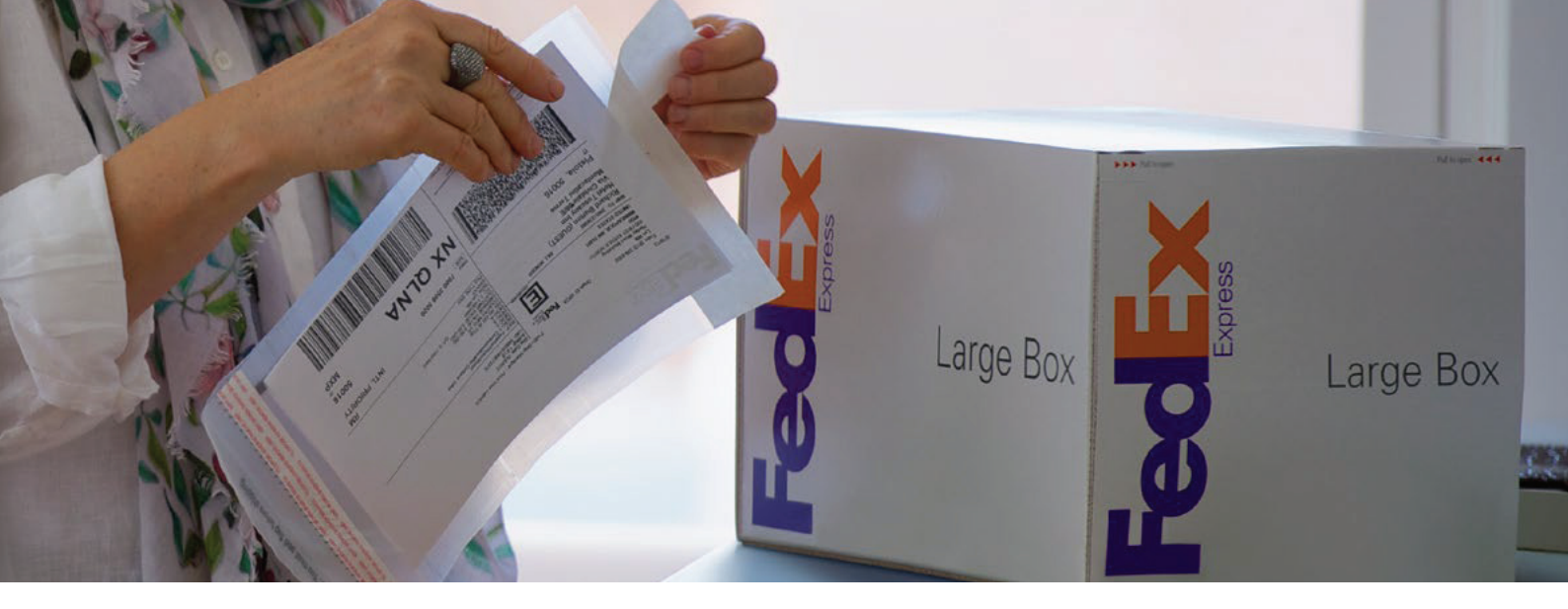

### Process EWO shipments in seven easy steps to start shipping with FedEx Ship Manager™

#### Enable EWO

1. Click Preferences button on the top right corner of the page.

| etter s                                                                                                    | Ship - Track -                                    | Manage My Accou                                                           | unt · Customs Tools · Let U                                                                                                    | My Pro                                                                   |
|----------------------------------------------------------------------------------------------------|---------------------------------------------------|---------------------------------------------------------------------------|----------------------------------------------------------------------------------------------------|--------------------------------------------------------------------------|
| edEx Ship Ma                                                                                                    | nager®                                            |                                                                           | My Profile                                                                                                    | Help                                                                     |
| hip                                                                                                    | Ship History                                      | My Lists 🗸 F                                                              | Reports                                                                                                    |                                                                          |
| <ol> <li>Enter shipping in</li> </ol>                                                                               | formation (2) Enter                               | r product/commodity informa                                               | tion (3) Print label(s) and documents                                                                                           |                                                                          |
| Enter shipping in     Denotes required fiel     My Shipment I                                                       | nformation (2) Enten<br>Id.<br>Profiles           | r product/commodity informa          ⑦ Help       Hide                    | tion (3) Print label(s) and documents 4. Billing Details                                                                        | Preferences   Clear all fiel<br>⑦ <u>Help</u> 표 Edit                     |
| Enter shipping in     Denotes required fiel     My Shipment I     My shipment     profiles (formerly     Fast Ship) | nformation (2) Enter<br>Id.<br>Profiles<br>Select | r product/commodity informa          ⑦ Help □ Hide         ○              | <ul> <li>(3) Print label(s) and documents</li> <li>4. Billing Details</li> <li>Special Services (optional)</li> </ul>           | Preferences   Clear all fiel<br>⑦ Help ⊕ Edit<br>⑦ Help ⊕ Edit           |
| Enter shipping in     Denotes required fiel     My Shipment I     My shipment     profiles (formerly     Fast Ship) | nformation (2) Enter<br>Id.<br>Profiles<br>Select | r product/commodity informa          ⑦ Help □ Hide         ○         Ship | tion (3) Print label(s) and documents 4. Billing Details Special Services (optional) Select additional services for your shipme | Preferences   Clear all fiel<br>⑦ Help III Edit<br>⑦ Help III Edit<br>nt |

2. Make sure you select Enable Electronic Trade Documents in order for you to create an ETD shipment online. Read the terms and conditions, and click I Accept.

If using FedEx generated documentation, it is also recommended to select

- Always print Commercial Invoice/Proforma Invoice on uploaded company letterhead.
- Always include uploaded signature on the applicable trade documents.

| Customs Clearance Preferences                                                                                                    | ② <u>Help</u>      |
|----------------------------------------------------------------------------------------------------|--------------------|
| Always Create Commercial Invoice                                                                                                    | 0                  |
| Always print Commercial Invoice/Pro Forma Invoice<br>uploaded company letterhead <u>Upload</u> Always include uploaded signature on the applicable | e on<br>le customs |
| documents Upload                                                                                                    |                    |
| Always print 0 3 additional reference copy(ies)                                                                                                    | of label           |
| Always print 0 3 additional copy(ies) of customs                                                                                                   | s documents        |
| <ul> <li>Enable Electronic Trade Documents (ETD) Note: do<br/>to Return shipments</li> </ul>                                                       | oes not apply      |
| <ul> <li>Always display additional customs documentation (<br/>proper Harmonized code )</li> </ul>                                                 | Requires           |
| Always provide a duty and tax estimate ( Requires Harmonized code )                                                                                | proper             |
| Enable Document Profile Selection                                                                                                    |                    |
| Always display advisories                                                                                                    |                    |
| Document description Select                                                                                                    | ٢                  |
| For Intra European Union shipments only :                                                                                                    |                    |
| I don't want to create a Commercial Invoice or Pr<br>invoice with FedEx Ship Manager at fedex.com                                                  | ro forma           |
| (Not available for FedEx Express Freight Shipm                                                                                                    | ents)              |

3. Click Save changes. This is a one-time setting.

- 4. Enter all required information when required to send your shipment
  - From and To
  - Packaging & Shipment Details
  - Billing Details
  - Pick-Up or Drop-Off
  - Shipment Notifications

| dEx Ship Mar                                                    | ager®              |                    |            |                       | My Profile                               | ()Logout                                        | (?) Hel                |
|-----------------------------------------------------------------|--------------------|--------------------|------------|-----------------------|------------------------------------------|-------------------------------------------------|------------------------|
| ılp ·                                                           | Ship History       | My Lists           | Ŧ          | Reports               |                                          |                                                 |                        |
| Create a Shipme<br>Enter shipping inf<br>Denotes required field | ormation (2) Enter | product/commo      | fity infor | mation (3) P          | <sup>s</sup> rint label(s) and d         | locuments<br>Etat                               | erences   Clear all fe |
| My Shipment P                                                   | rofiles            | @ Help             | - Hide     | 4. Bill               | ing Details                              |                                                 | ⊘ Help 🗉 Ed            |
| My shipmont<br>profiles (formerly                               | Select             |                    | 0          | Specia                | al Services (o                           | ptional)                                        | Theip II Ed            |
| Past anp)                                                       |                    |                    | Ship       | Select ad             | ditional services f                      | or your shipment                                |                        |
| 1 Erom                                                          |                    | (7) Help           | 🕀 Edit     | 5. Pic                | kup/Drop-of                              | E S                                             | 🗇 Help 🗉 Hid           |
| John Smith, 36 Brook                                            | Lane, LEEDS, LS7   | 9LD, United Kin    | gdom       | O Sche                | dule a pickup                            | Tedf's location                                 |                        |
| 2. To                                                           |                    | () Help            | Hide       |                       | an already schedu                        | /ed pickup/Schedule                             | a pickup later         |
| Country/Location                                                | Select             |                    | 0          |                       |                                          |                                                 |                        |
| Company                                                         | Select or enter    |                    | ¥          | Shipm                 | ent Notification                         | ons (optional)                                  | O Help I Ed            |
| * Contact name                                                  | Select or enter    |                    | -          | Send an<br>of your sl | email to yourself,<br>hipment.           | the recipient or other                          | s indicating the statu |
| Address 1                                                       |                    |                    |            | Rates                 | & Transit Tin                            | nes (optional)                                  | Telp = Hid             |
| Plottes 2                                                       |                    |                    |            |                       |                                          | Amo                                             | unts are shown in UR   |
| Postal code                                                     | Ea                 | stal code informa  | son        | Select                | Service and T                            | ransit Time                                     | Your Rate              |
| • City                                                          | Select or enter    |                    | *          |                       | Enter more info<br>and th                | armation to get rates<br>ansit times.           |                        |
| * Phone no.                                                     |                    | ext.               |            |                       |                                          |                                                 |                        |
|                                                                 | This is a resider  | mial address @     |            | 6. Cor                | mplete your                              | Shipment                                        | () Hel                 |
|                                                                 | Save new recip     | ient in address bo | xok        | O Cre<br>other d      | ate a Shipment I<br>etails of this shipn | Profile to store recipi<br>nent for future use. | ent, package and all   |
| 3. Package & S                                                  | hipment Detail     | s ③ Help           | Hide       |                       |                                          | Sat                                             | Ship                   |

- 5. Please select the relevant box when completing paperwork. For Commercial Invoice you can select
  - Use my own
  - Attach from Document Preparation Center
  - Use FedEx generated

For any additional documentation, tick Attach additional Trade Document(s).

6. Now that you have attached all the required documents and information, please double check if everything is correct, including selecting a pick-up if needed before clicking Ship.

7. Print your Air Waybill and make sure you save for future reference.

| 8. Customs                                     | Ocumentation                                              | ⊘ <u>Help</u> ⊡ <u>Hide</u>                 |
|------------------------------------------------|-----------------------------------------------------------|---------------------------------------------|
| Trade documenta<br>select from the ap          | tion may be required for the propriate option(s) below.   | nis shipment. Please                        |
| (!) Alert:                                     |                                                           |                                             |
| A Commercial<br>shipment. You<br>customs clear | Invoice/Pro Forma Invo<br>may print the FedEx-ge<br>ance. | ice is required for this<br>enerated CI for |
| Commercial                                     | Invoice                                                   |                                             |
| ✓ Select                                       |                                                           |                                             |
| Use my o                                       | wn                                                        | 100000                                      |
| Attach fr                                      | om Document Preparatio                                    | on Center                                   |
| Use Fed                                        | Ex generated                                              | Server 1                                    |
| Additional Fed                                 | Ex generated trade docun                                  | nents                                       |
| Personalize Fe                                 | edEx generated customs of                                 | locuments                                   |
| Use comp                                       | any letterhead on file Edit                               |                                             |
| Use comp                                       | any signature on file Edit                                |                                             |
|                                                |                                                           |                                             |
| Terms of sale                                  | Free Carrier                                              | 0                                           |
|                                                | ing information                                           |                                             |
|                                                | ice mornauon                                              |                                             |
| I he recipient i                               | s not the Importer of Reco                                | ord/Buyer 🖽                                 |
| The originator                                 | is different from the shipp                               | er                                          |

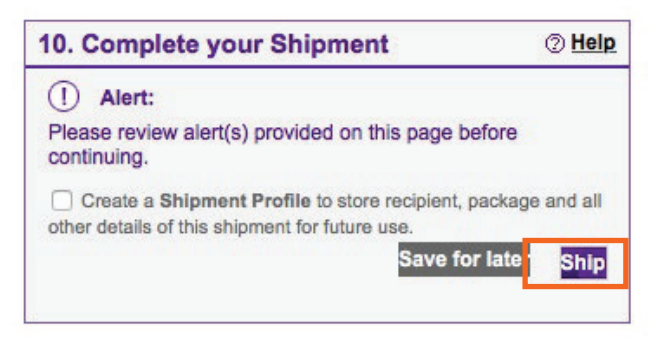

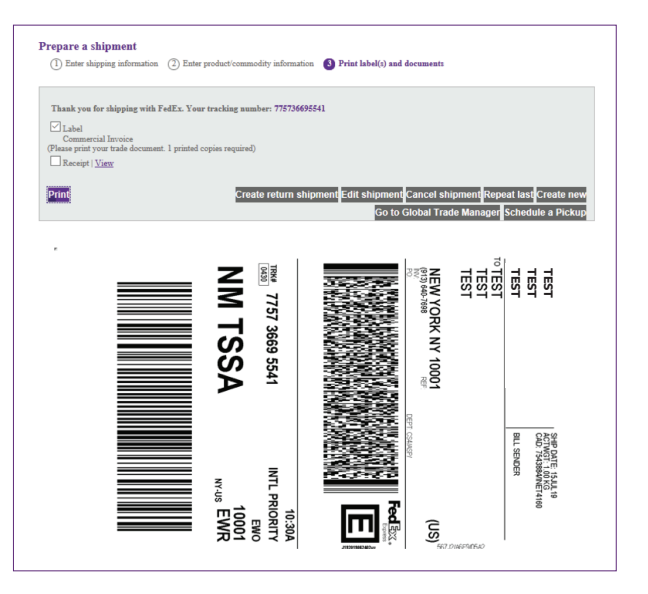

#### More information:

Contact your FedEx Sales Representative or Customer Service. <a>)</a> 1800 209 6161 / 1800 22 6161